# SISTEMA DE BIBLIOTECAS

## Elaboração de Ficha Catalográfica para Trabalho Acadêmico Tutorial

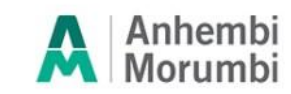

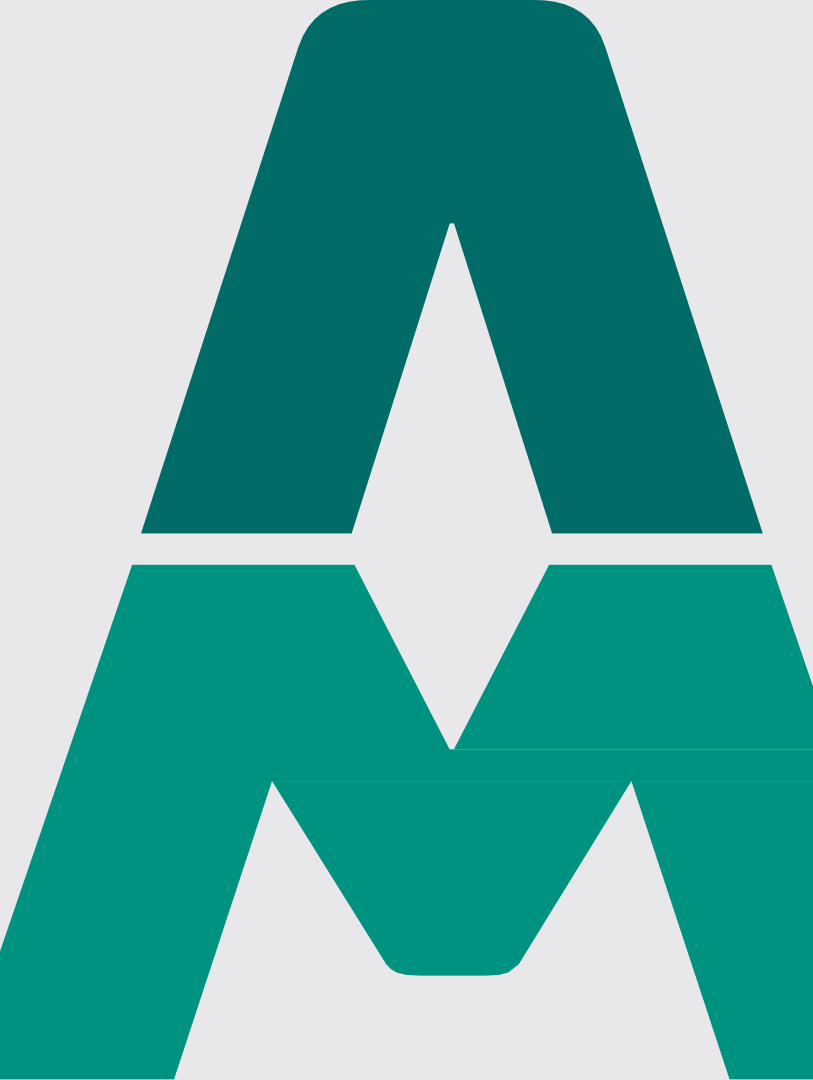

## Acesse o link: http://portal.anhembi.br/biblioteca

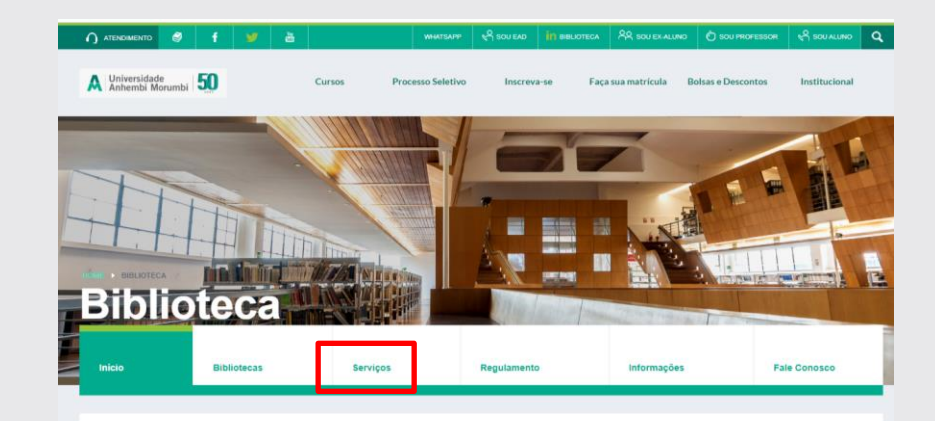

Acesso aos serviços online - Sistema de bibliotecas

| Inicio | Bibliotecas | Serviços | Regulamento                                   | Informações | Fale Conosco |
|--------|-------------|----------|-----------------------------------------------|-------------|--------------|
|        |             | 7<br>    | 1990 - C. C. C. C. C. C. C. C. C. C. C. C. C. |             |              |

#### APOIO EM TRABALHOS ACADÉMICOS:

 Base TARGET – Gedweb: ABNT – Associação Brasileira de Normas Técnicas disponível para acesso local e remoto para comunidade UAM.

#### Ficha Catalográfica:

Normas para formatação de trabalhos acadêmicos UAM;
Orientação para Normalização de Trabalhos Segundo a ABNT;
Referência.

#### ATENDIMENTO À DISTÂNCIA

Através da página da Biblioteca oferecemos serviços de atendimento à distância para a comunidade acadêmica da Anhembi Morumbi, inclusive os alunos de EAD (Ensino a Distância).

#### Página de Pesquisa ao Acervo;

- Bases de Dados Virtuais:
- Bibliotecas Digitais:

ATENDIMENTO PERSONALIZADO AOS LISUÁRIOS

#### **BIBLIOTECA DIGITAL**

O SISBAM disponibiliza aos usuários, através de site de pesquisa, documentos em formato eletrônico:

- Capítulos de livros indicados nas bibliografias dos cursos;
- · Conteúdo das aulas dos cursos à distância;
- Documentos eletrônicos pertinentes aos cursos da Universidade (legislação etc.);
- Hemeroteca (artigos de periódicos e iornais):
- Produção acadêmico-científica da Universidade Anhembi Morumbi:
- Teciteca (acervo de tecidos digitalizados).

• e-book (Livro eletrônico).

 Bases de Dados Virtuais, a Biblioteca assina e disponibiliza bases de dados nacionais e internacionais com artigos acadêmicos, normas técnicas, jonais e multos outros sites, divididos pelo interesse de cada escola que compõe a Universidade Anhembi Morena Portugues (
Portugues (
Portugues )

· Dibliotacse Dinitsie da Taeae a Diseartacõae /TED

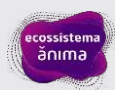

| Dados para ficha cata | lográfica          |
|-----------------------|--------------------|
|                       | Autores            |
|                       | 1. Nome: Lidiane   |
| 1                     | . Sobrenome: Silva |
|                       | 2. Nome:           |
| 2                     | . Sobrenome:       |
|                       | 3. Nome:           |
| 3                     | . Sobrenome:       |

**AUTORES:** Preencher até 3 autores em ordem alfabética. Digite seu primeiro nome e primeiro(s) sobrenome(s).

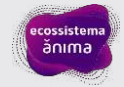

| Título do trabalho:         | Serviço de referência virtual                    |               |
|-----------------------------|--------------------------------------------------|---------------|
| Código Cutter:              | S586s Ver tabela                                 |               |
| Instituiçõo:                | Anhembi-Morumbi                                  |               |
| Trabalho:                   | Tese Dissertação Irrabalho de Conclusão de Curso |               |
| Curso:                      | Biblioteconomia                                  |               |
| Nome do orientador:         | Cristina                                         |               |
| Sobrenome do orientador:    | Palhares                                         | orientadora   |
|                             |                                                  | -             |
| Nome do coorientador:       | Lidiane                                          |               |
| Sobrenome do coorientador:  | Silva                                            | coorientadora |
| Bibliografia:               | 63                                               |               |
| Ano:                        | 2018                                             |               |
| nº de páginas:              | 60                                               |               |
| Possui ilustração?          |                                                  |               |
| Cidade:                     | São Paulo                                        |               |
| Fonte:                      | Times New Roman O Arial                          |               |
| Tamanho da Fonte:           | 8 9 9 10 11                                      |               |
| Assuntos (mín. 1, máx. 5):  | 1. Biblioteconomia                               |               |
|                             | 2. Serviço de referência                         |               |
|                             | 3. Web                                           |               |
|                             | 4. Chat                                          |               |
|                             | 5. Serviços informacionais                       |               |
| CDD: (Conforme <u>CDD</u> ) | 002                                              |               |
|                             | ,                                                |               |
|                             | Limpar Gerar                                     |               |

TÍTULO DO TRABALHO: digite o título do trabalho. Se houver um subtítulo este deverá ser colocado após o título separado pelo sinal de dois pontos. Utilize letras maiúsculas somente para início do título ou quando tratar-se de nome próprio.

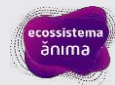

| Título do trabalho:        | Serviço de referência virtual                    |               |
|----------------------------|--------------------------------------------------|---------------|
| Código Cutter:             | S586s Ver tabela                                 |               |
| Instituiçõo:               | Anhembi-Morumbi                                  |               |
| Trabalho:                  | Tese Dissertação Irrabalho de Conclusão de Curso |               |
| Curso:                     | Biblioteconomia                                  |               |
| Nome do orientador:        | Cristina                                         |               |
| Sobrenome do orientador:   | Palhares                                         | orientadora   |
|                            |                                                  | -             |
| Nome do coorientador:      | Lidiane                                          |               |
| Sobrenome do coorientador: | Silva                                            | coorientadora |
| Bibliografia:              | 63                                               |               |
| Ano:                       | 2018                                             |               |
| nº de páginas:             | 60                                               |               |
| Possui ilustração?         |                                                  |               |
| Cidade:                    | São Paulo                                        |               |
| Fonte:                     | Times New Roman O Arial                          |               |
| Tamanho da Fonte:          | 8 9 9 10 11                                      |               |
| Assuntos (mín. 1, máx. 5): | 1. Biblioteconomia                               |               |
|                            | 2. Serviço de referência                         |               |
|                            | 3. Web                                           |               |
|                            | 4. Chat                                          |               |
|                            | 5. Serviços informacionais                       |               |
| CDD: (Conforme CDD)        | 002                                              |               |
|                            | Limpar Gerar                                     |               |

**CÓDIGO CUTTER**: número atribuído ao sobrenome do autor para a individualização e organização alfabética, por autor. Para obtê-lo, clique no link: "Ver tabela" ao lado do código.

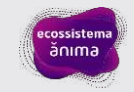

| Т | Tabela Cutter |      |     |     |     |      |     |         |       |      |  |
|---|---------------|------|-----|-----|-----|------|-----|---------|-------|------|--|
|   |               |      | ABC | DEF | GHI | JKL  | MNO | PQF STU | VX YZ |      |  |
|   |               | S    |     |     |     |      | Т   | Ŭ       |       | U    |  |
|   | 111           | Sa   |     |     | 111 | Та   |     |         | 11    | Ua   |  |
|   | 112           | Saar |     |     | 112 | Tab  |     |         | 12    | Ub   |  |
|   | 113           | Sab  |     |     | 113 | Tabe |     |         | 13    | Ube  |  |
|   | 114           | Sabb |     |     | 114 | Tabo | )   |         | 14    | Uber |  |
|   | 115           | Sabe |     |     | 115 | Tac  |     |         | 15    | Ubi  |  |
|   | 116           | Sabi |     |     | 116 | Tacf |     |         | 16    | Uc   |  |
|   | 117           | Sabl |     |     | 117 | Tach | l.  |         | 17    | Uch  |  |
|   | 118           | Sabr |     |     | 118 | Taci |     |         | 18    | Ud   |  |
|   | 119           | Sac  |     |     | 119 | Taco | )   |         | 19    | Ude  |  |
|   | 121           | Sach |     |     | 121 | Tad  |     |         | 21    | Udi  |  |
|   | 122           | Saco |     |     | 122 | Tado | )   |         | 22    | Ue   |  |
|   | 123           | Sach |     |     | 123 | Tae  |     |         | 23    | Uf   |  |
|   | 124           | Sad  |     |     | 124 | Taf  |     |         | 24    | Uffi |  |
|   | 125           | Sade |     |     | 125 | Tag  |     |         | 25    | Uffo |  |
|   | 126           | Sadl |     |     | 126 | Tagl |     |         | 26    | Ug   |  |
|   | 127           | Sae  |     |     | 127 | Tagl | ias |         | 27    | Ugo  |  |
|   | 128           | Saf  |     |     | 128 | Tagl | io  |         | 28    | Uh   |  |

Escolha o grupo de letras onde a inicial de seu sobrenome esteja. Exemplo: SILVA

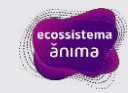

|     | ~ ~ ~ ~   |     | 1.4.5.1 |
|-----|-----------|-----|---------|
| 565 | Sic       | 565 | Tif     |
| 566 | Sici      | 566 | Tig     |
| 567 | Sico      | 567 | Tigl    |
| 568 | Sid       | 568 | Tigr    |
| 569 | Sidn      | 569 | Til     |
| 571 | Sie       | 571 | Tild    |
| 572 | Sien      | 572 | Tile    |
| 573 | Sies      | 573 | Tili    |
| 574 | Sig       | 574 | Till    |
| 575 | Sigf      | 575 | Tille   |
| 576 | Sigi      | 576 | Tillet  |
| 577 | Sigis     | 577 | Tilli   |
| 578 | Sign      | 578 | Tillo   |
| 579 | Sigu      | 579 | Tilly   |
| 581 | Sil       | 581 | Tils    |
| 582 | Silb      | 582 | Tim     |
| 583 | Sili      | 583 | Timb    |
| 584 | Sill      | 584 | Timm    |
| 585 | Silo      | 585 | Timo    |
| 586 | Silv      | 586 | Timp    |
| 587 | Silve     | 587 | Tin     |
| 588 | Sim       | 588 | Tind    |
| 589 | Sime      | 589 | Tink    |
| 591 | Siml      | 591 | Tinn    |
| 592 | Simm      | 592 | Tins    |
| 593 | Simo      | 593 | Tint    |
| 594 | Simon     | 594 | Tio     |
| 595 | Simon, J. | 595 | Тір     |
| 596 | Simon, P. | 596 | Tir     |
| 597 | Simond    | 597 | Tiri    |
| 598 | Simone    | 598 | Tis     |
| 599 | Simoni    | 599 | Tisch   |
| 611 | Simons    | 611 | Tische  |
|     |           |     |         |

Localize as iniciais mais próximas de seu sobrenome e anote o número correspondente no formulário da ficha = 586

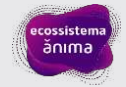

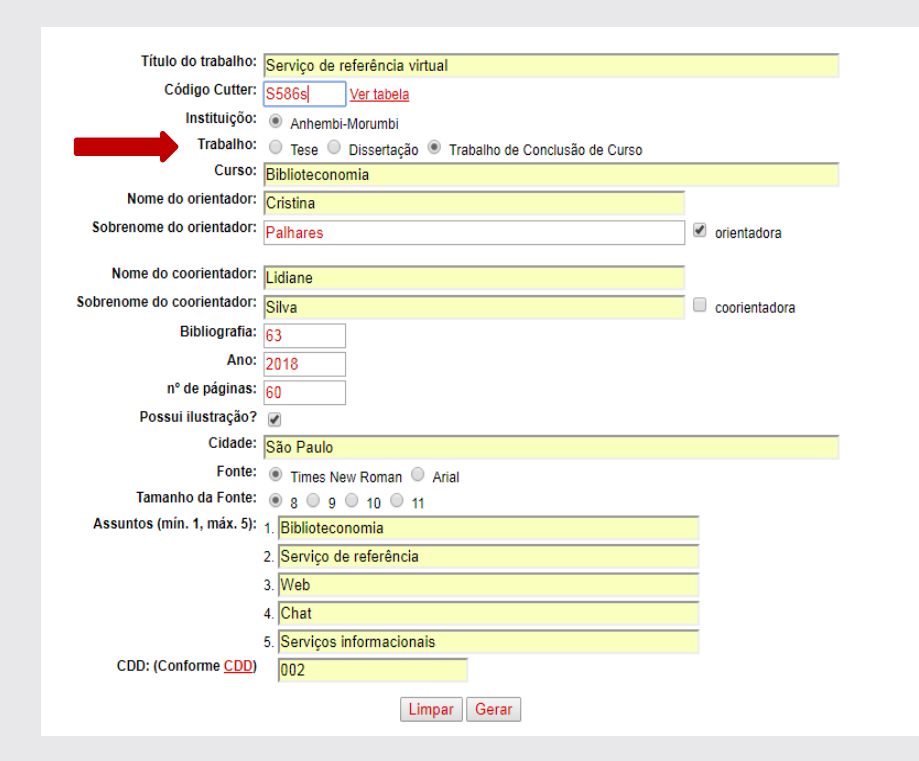

**TRABALHO:** Selecione a opção de acordo com o tipo de trabalho produzido e grau obtido. Escolha dissertação quando for concluído o mestrado ou tese quando for concluído o doutorado.

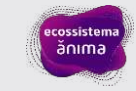

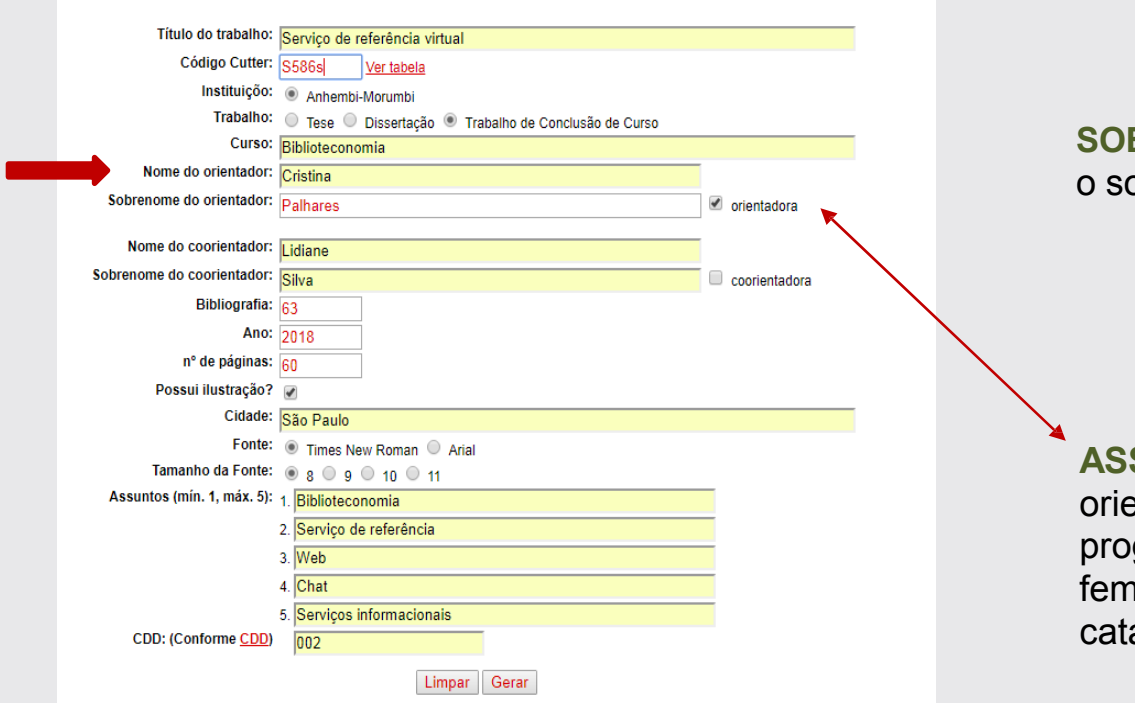

**SOBRENOME DO ORIENTADOR:** insira o sobrenome do orientador.

ASSINALE essa opção para orientadora. Dessa maneira o programa fará a distinção da forma feminina no corpo da ficha catalográfica.

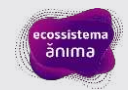

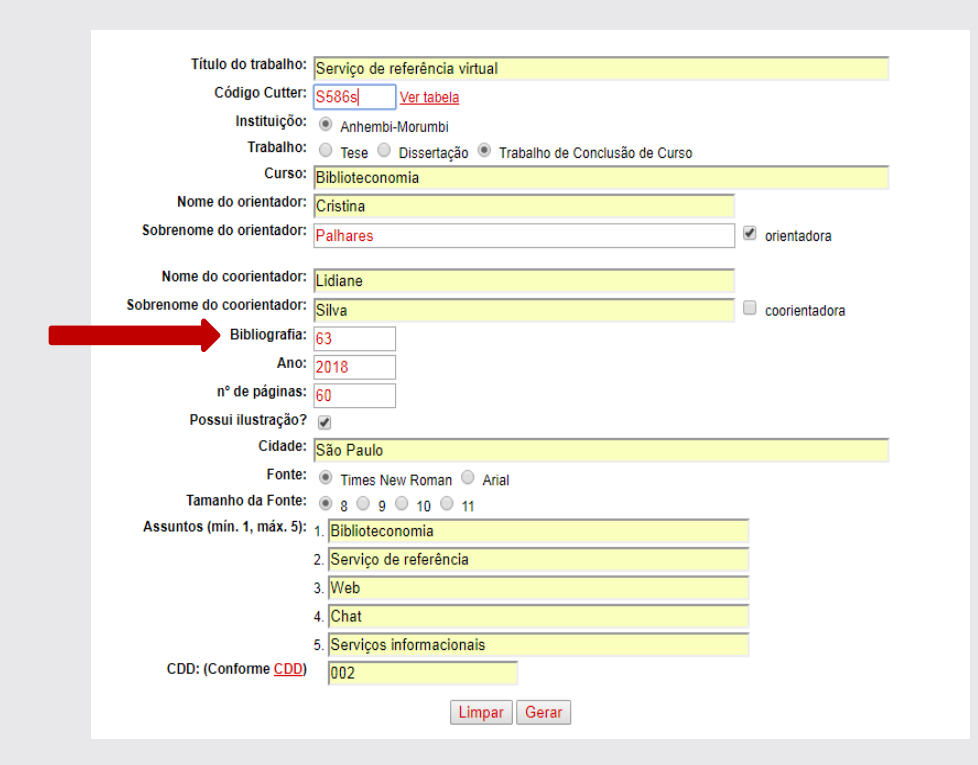

**BIBLIOGRAFIA:** indicar o número da página onde estão as referências bibliográficas.

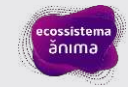

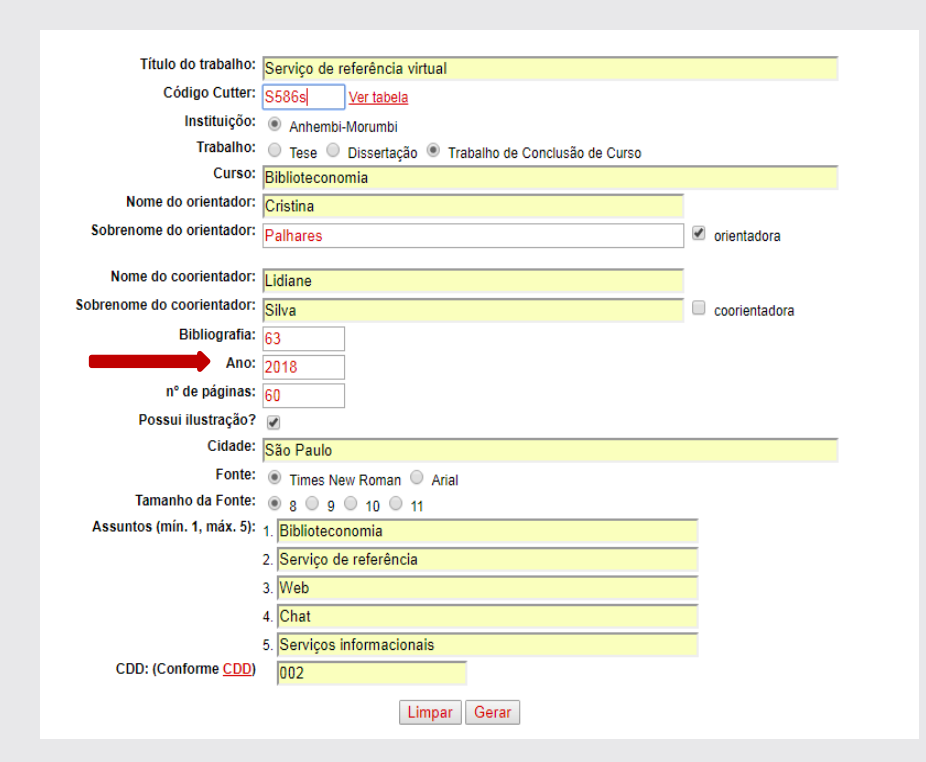

**ANO:** Informar o ano da realização do trabalho.

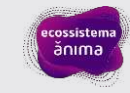

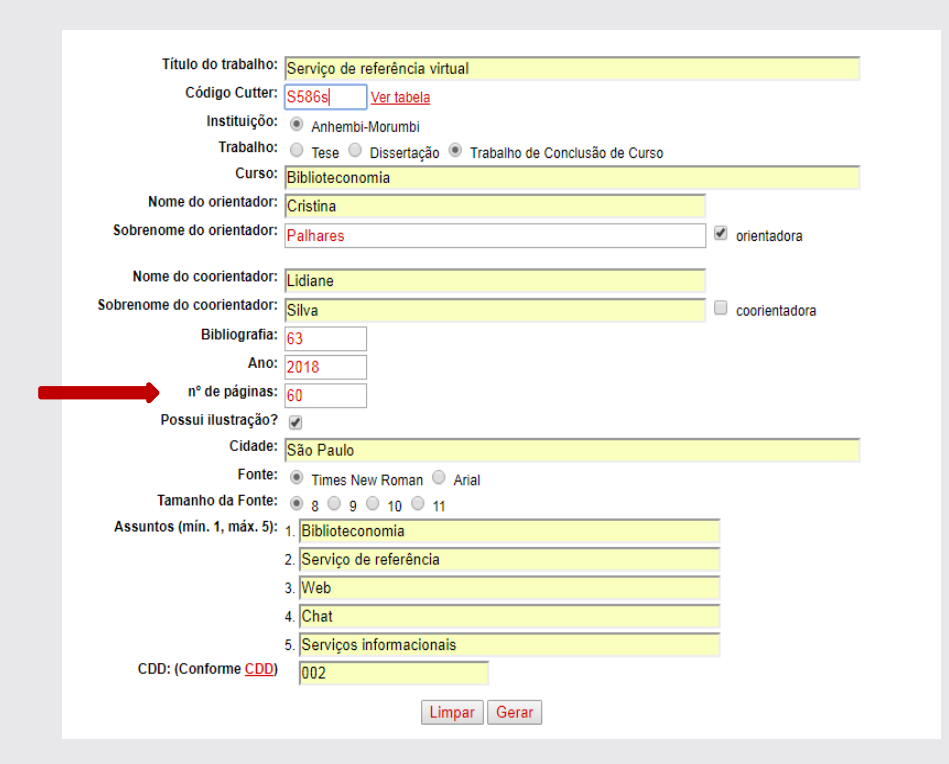

**PÁGINAS:** Informar o número total de folhas do trabalho.

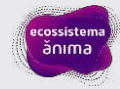

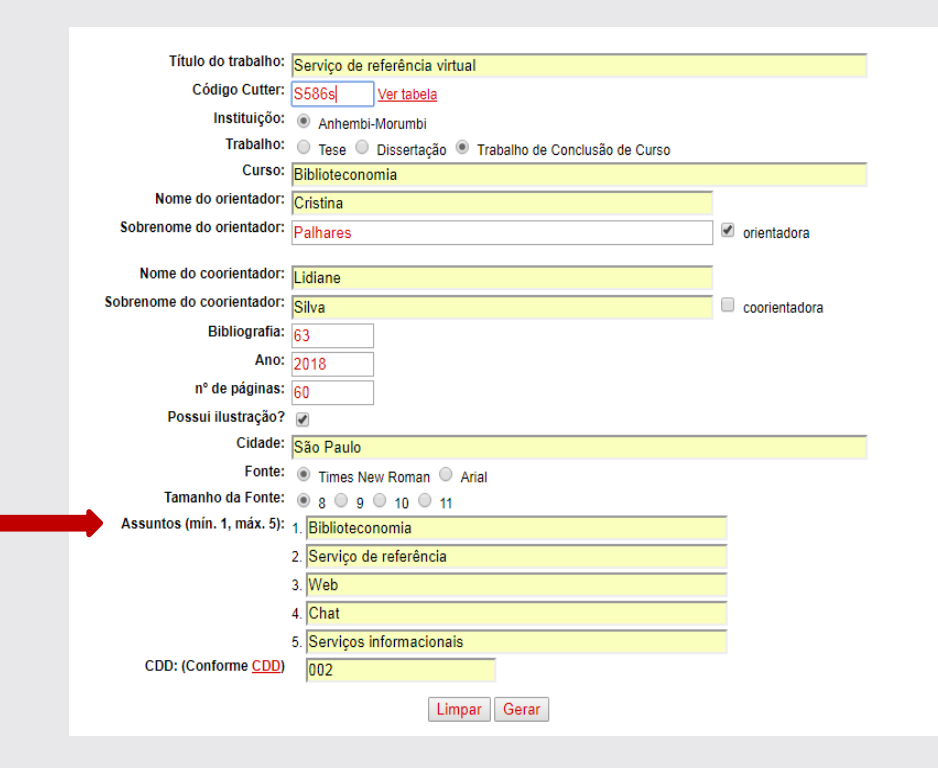

ASSUNTOS: indicação dos assuntos abordados: palavras ou expressões que devem corresponder o conteúdo do trabalho. Devem aparecer em ordem decrescente de importância, não sendo redundantes ou repetitivos. É obrigatório inserir um assunto, os demais devem ser inseridos em função da necessidade e amplitude de temas do conteúdo.

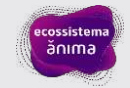

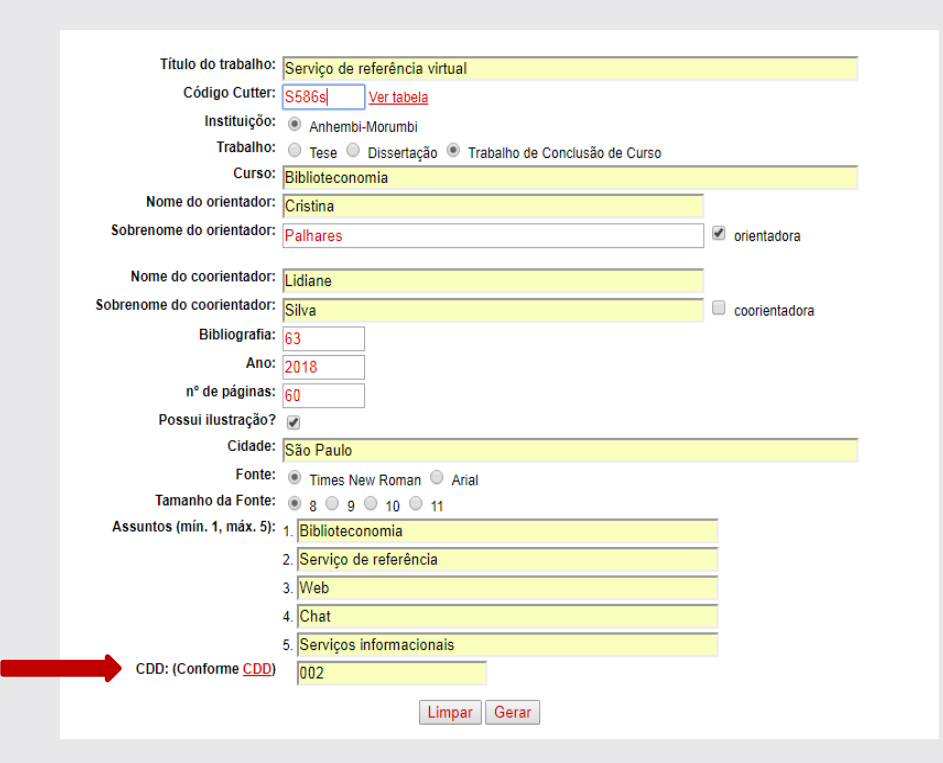

**CDD**: Consultar o código para classificação de trabalhos.

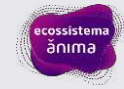

## SISBAM - TABELAS

| TAB 03 CÓDIGOS PARA CLASSIFICAÇÃO DE TRABALHOS | PSB 2.1          |  |
|------------------------------------------------|------------------|--|
| ACADÊMICOS (CDD 21° EDIÇÃO)                    | Página: 01 de 05 |  |

### **OBJETIVO:**

Auxiliar os bibliotecários nas tarefas técnicas da biblioteca no que se refere ao sistema de classificação CDD.

| ARQUITETURA E URBANISMO                        | 720   |
|------------------------------------------------|-------|
| DANÇA E MOVIMENTO (Bacharelado e Licenciatura) | 792.8 |
| DESIGN DE GAMES                                | 794.8 |
| DESIGN DIGITAL                                 | 741.6 |
| DESIGN DE EMBALAGEM                            | 688.8 |
| DESIGN GRÁFICO COM ÊNFASE EM TIPOLOGIA         | 741.6 |
| NODA – DESIGN / MODA - NEGÓCIOS                | 391   |
| TEATRO                                         | 792   |
| DESIGN DE ANIMAÇÃO                             | 778.5 |
| DESIGN DE INTERIORES                           | 729   |
| OTOGRAFIA                                      | 770   |

**CÓDIGO:** Tabela dividida por escolas da UAM, anotar o número referente ao curso. Exemplo: Fotografia 770.

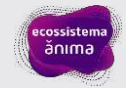

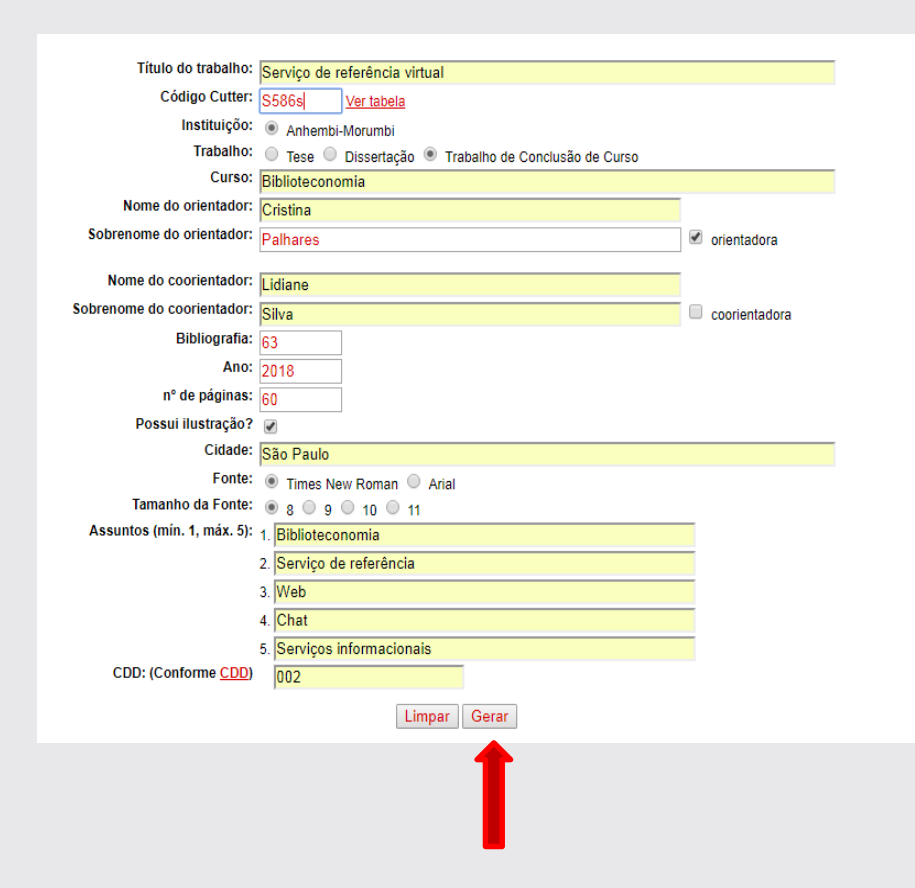

**GERAR:** após preenchimento, clique em "gerar"

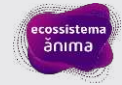

Ficha catalográfica elaborada pela Biblioteca UAM com os dados fornecidos pelo(a) autor(a)

| S586ss | Silva, Lidiane<br>Serviço de referência virtual / Lidiane Silva, - 2018.<br>60f. : il.; 30cm.                                                                                             |  |  |  |  |  |
|--------|----------------------------------------------------------------------------------------------------|--|--|--|--|--|
|        | Orientador: Cristina Palhares.<br>Trabalho de conclusão de curso (Biblioteconomia); co-orientador Lidiane Silva -<br>Universidade Anhembi Morumbi, São Paulo, 2018.<br>Bibliografia: f.63 |  |  |  |  |  |
|        | 1. Biblioteconomia. 2. Serviço de referência. 3. Web. 4. Chat, 5. Serviços informacionais,                                                                                                |  |  |  |  |  |

CDD 002

**FICHA PRONTA:** a ficha deve constar no verso da folha de rosto.

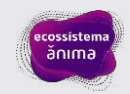

# DÚVIDAS

FALE CONOSCO

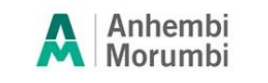

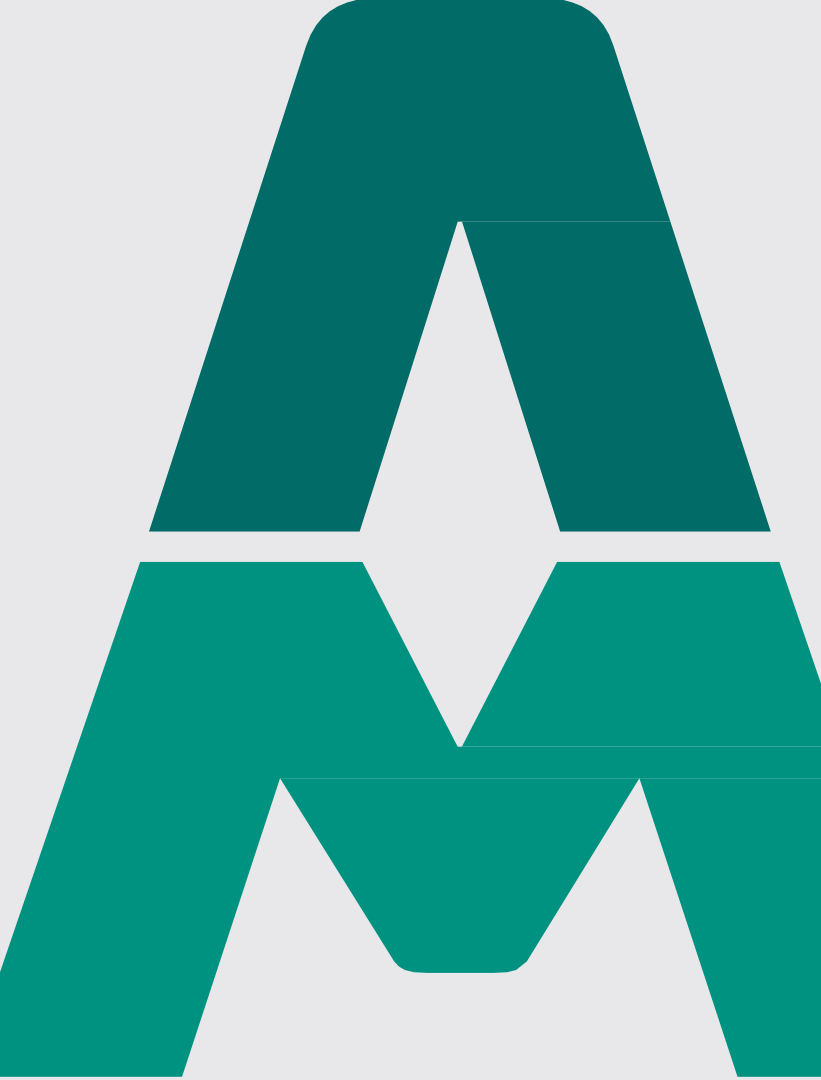